# MANUAL DE USO DIGESTO MUNICIPAL DE SANTO TOMÉ.

Ver: 1.0

AGOSTO 2020

## Introducción:

Este Digesto es un compendio de las Ordenanzas, Decretos, Resoluciones e Institucionales elaboradas y promulgadas por el Honorable Concejo Municipal de Santo Tomé. El compendio de normas se compone de aquellas con fecha superior o igual al año 1984 en adelante.

#### Uso del Digesto:

| Honorable<br>Concejo<br>Municipal<br>de santo Tome | esto Municipal v1.0                                    | a palabra clave para la busqueda                                    |                                    | <ul> <li>■Faceboc</li> <li>■ Twitter</li> <li>■Instagra</li> <li>■Youtube</li> </ul> |
|----------------------------------------------------|--------------------------------------------------------|---------------------------------------------------------------------|------------------------------------|--------------------------------------------------------------------------------------|
| e las normas desde el Texto<br>n adelante          | le Referencia a Buscar<br>uriba un texto, numero, etc. |                                                                     |                                    | Ē                                                                                    |
| Nº de                                              | Norma                                                  | Tipo de Norma                                                       | Rango de Años                      |                                                                                      |
| Puede ingresar el numer<br>de norma en caso de     | riba el numero de Norma a Buscar                       | Ordenanza Decreto Resolucion Institucional<br>Utilice el filtro por | Año Desde A<br>Puede definir un pe | no Hasta<br>ríodo de años                                                            |

En la primer pantalla se encuentra con el bloque buscador. Utilice el buscador de "Texto de Referencia" para realizar una búsqueda por palabras clave. Pro ejemplo: "presupuesto", "tránsito", etc.

En el cuadro "Numero de Norma", puede buscar directamente por el numero de norma que le interese, en caso de conocerlo.

NOTA: En caso de completar los campos "Texto de Referencia" y "N.º de Norma" a la vez, el sistema realiza la búsqueda por número, omitiendo el campo texto.

En la sección "Tipo de Norma", puede listar por Ordenanza, Decreto, Resolución, Institucional.

Y por último, puede acotar el rango de año de la norma, utilizando un "Desde" – "Hasta"

Una vez configurado los parámetros de búsqueda, presione buscar

El sistema mostrará una pantalla como la siguiente:

#### **RESULTADOS:**

| TRAN                                                            | NSITO            |                   |                        |                                                                                                    |          |                    |           | Ē       |  |
|-----------------------------------------------------------------|------------------|-------------------|------------------------|----------------------------------------------------------------------------------------------------|----------|--------------------|-----------|---------|--|
| Nº de Norma                                                     |                  |                   |                        | Tipo de Norma Rango de A                                                                                                    |          |                    | -<br>Años |         |  |
| Escriba el numero de Norma a Buscar                             |                  |                   | uscar                  | O O O O O O O O O O O O O O O O O O O                                                                                                    | iño Desi | de                 | Año Has   | ita     |  |
| Buscar Informa la cantidad de normas encontradas según criterio |                  |                   |                        |                                                                                                    |          | ACCIONES POSIBLES. |           |         |  |
| Se encontra                                                     | aron 38 Normas o | que coinciden con | el criterio de búsqueo | a                                                                                                    |          | 1                  |           |         |  |
| N° Norma                                                        | Тіро             | Sanción           | Promulgacion           | Contenido                                                                                                    |          | Detailes           | LIER      | EAJAR   |  |
| 3342                                                            | Ordenanza        | 05-11-2019        | 04-12-2019             | INCORPORA INCISO AL ARTICULO 26 DEL CODIGO MUNICIPAL E<br>TRANSITO SOBRE SEÑALETICA (ORDENANZA N 2513/05).                                                                                                 | DE       |                    |           | <b></b> |  |
| 3326                                                            | Ordenanza        | 08-10-2019        | 29-10-2019             | INCORPORA PARRAFO AL ARTICULO 10 DE LA ORDENANZA N 2513/05<br>(CODIGO MUNICIPAL DE TRANSITO), OTORGAMIENTO Y/O RENOVACIO<br>DE LICENCIA DE CONDUCIR PARA LAS PERSONAS CON ANACUSIA O<br>HIPOACUSIA SEVERA. |          |                    |           | Û       |  |
| 3270                                                            | Ordenanza        | 14-08-2018        | 28-08-2018             | ESTABLECIENDO LA OBLIGACION DE COLOCAR ESPACIOS O<br>RECINTOS Y/O DEPOSITOS PARA ALOJAR TRANSITORIAMENTE                                                                                                   |          |                    |           | Ţ       |  |

La pantalla de resultados, muestra un listado de las normas encontradas según los criterios establecidos. En la primer linea, encontrará la cantidad de normas que responden al criterio de búsqueda.

Una vez en el listado, en el bloque derecho de su pantalla, podrá encontrar un menú de acciones posibles. Las mismas son: "detalles", "leer", "Bajar"

#### Acción "Detalle"

Esta acción permite observar los detalles de cada norma, como ser:

- Expediente HCM
- Fecha Sanción
- Expediente DEM
- Fecha Promulgación.
- Origen
- Autor
- Contenido
- Observaciones
- Carácter
- Alcance
- Archivo
- Archivo Ordenado
- Nro. de Caja
- Nro. de Orden

La pantalla mostrada es similar a la siguiente:

| Detalles de la N                                                       | orma N° 1234 <del>&gt; Norma</del> |                                                                                                    |            |                                                                                                    |                                   |                      |
|------------------------------------------------------------------------|------------------------------------|----------------------------------------------------------------------------------------------------|------------|----------------------------------------------------------------------------------------------------|-----------------------------------|----------------------|
| Tipo de Norma: Ordenanza<br>Expediente HCM:<br>Expediente DEM: DECRETO | 101/85                             | Fecha de Sanción: 02-07-1985<br>Fecha de Promulgación: 16-07-19<br>Origen: DEM                                             | 885        | Codificacion<br>3 - 8                                                                                       | Tematica 1<br>Legislacion General | Tematica 2<br>Varios |
| Cancter FERMANENTE<br>Alcance Permanente<br>Caja: 0<br>Orden:          |                                    | Autor: DEM Contensio: MODIFICANDO REGIMEN VIGENTE SOBRE JUEGOS ELECTRONICOS, MEGANICOS Y TRACAMONEDAS. Normas relacionadas |            | 7 - 15 Vietuio Amorente e regione Promociones - Kestricciones<br>Observaciones:<br>Archivo Ord: Sin Archivo |                                   |                      |
| Relación                                                               | Тіро                               | Número                                                                                                    | Fecha      | Obser                                                                                                    | vaciones                          |                      |
| Relación                                                               | Тіро                               | Número                                                                                                    | Fecha      | Observaciones                                                                                               |                                   |                      |
| Derogada en forma total por                                            | Ordenanza                          | 2415                                                                                                    | 09-06-2009 |                                                                                                    |                                   |                      |
| Modificada por                                                         | Ordenanza                          | 1276                                                                                                    | 07-01-2004 | A                                                                                                    | RT 5                              |                      |
| Modificada por                                                         | Ordenanza<br>Polación ontro normas | 1599                                                                                                    | 07-01-2008 |                                                                                                    |                                   |                      |

La columna "Relación entre normas", establece las demás normas que "Modifican" o están "modificada por" una u otra norma. En la columna "Norma Relacionada", el número de la norma se muestra como un link, ya que al hacer click en ese número, se mostrará la pantalla detalle de dicha norma.

### Acción "Leer"

Al hacer click en dicho ícono, el sistema mostrará el archivo de la norma en formato pdf en el mismo navegador, como se muestra en la siguiente pantalla:

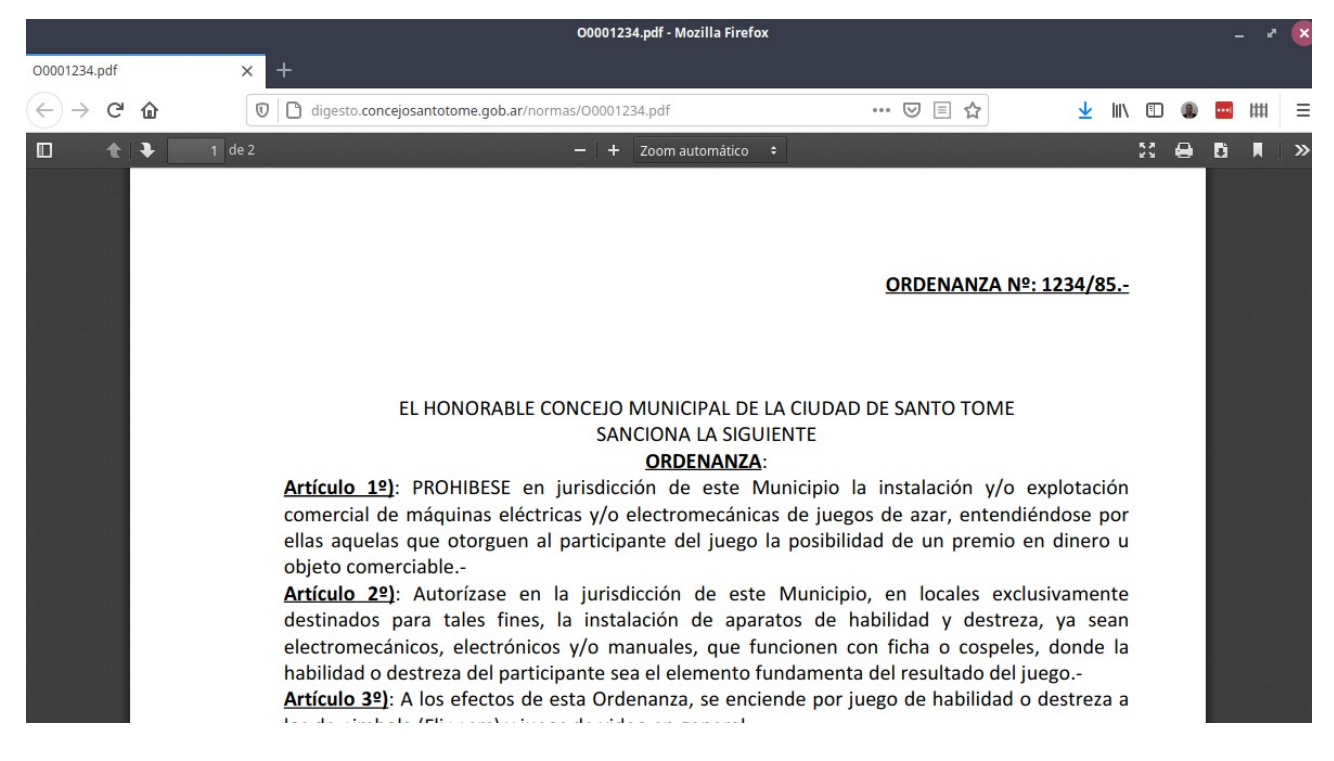

#### Acción "Bajar":

Al hacer click en este ícono, se descarga un archivo PDF con el contenido de la norma al equipo del usuario.